## SchoolCafé Verification of Income – Parents Guide

• To begin responding to Verification of Student Eligibility for a district that is using SchoolCafé, open your web browser and navigate to <a href="https://www.schoolcafe.com/verification">https://www.schoolcafe.com/verification</a>. You'll notice immediately that, instead of three buttons on the homepage, there are only two: one to create a new account (if you do not already have a SchoolCafé account) and one to sign in with an existing SchoolCafé account. Choose one of the options to get started.

|                                                                                                    | G Select Language 🔻                                 |
|----------------------------------------------------------------------------------------------------|-----------------------------------------------------|
| school                                                                                                | cafe                                                |
| Connecting F                                                                                          | amilies to                                          |
| School Nu                                                                                             | utrition                                            |
| <ul> <li>Apply for Free &amp; Reduced N</li> <li>View Cafeteria Manua &amp; N</li> </ul>              | Meal Benefits                                       |
| <ul> <li>Manage Your Child's Cafete</li> </ul>                                                        | eria Account                                        |
| Download on the App Store                                                                             | Google Play                                         |
| Register                                                                                              | Sign In                                             |
| Apply for Free & Reduced                                                                              | Meal Benefits                                       |
| Applying for free and reduced r<br>never been easier. Apply, subm<br>application status from start to | neal benefits has<br>hit, and track your<br>finish. |
|                                                                                                    |                                                     |

• After creating a new account or signing in, you will be redirected to the Verification screen, where you will be asked to select a language in which to view the response submission form:

| school <i>café</i> ≡                                      |  |
|-----------------------------------------------------------|--|
| G Select Language                                         |  |
| Welcome, John (WETZEL COUNTY SCHOOLS)                     |  |
| Verification of Student Eligibility                       |  |
| Contact Us                                                |  |
| 🖄 Select Language                                         |  |
| English                                                   |  |
| Español                                                   |  |
| Use Of Information Statement Non Discrimination Statement |  |

• After selecting a language, enter the application number of the most recent application you submitted for your students. If you do not have this information handy, you can find it on the *My Applications* screen.

| school <i>cafĕ</i> ≡                                      |  |  |
|-----------------------------------------------------------|--|--|
| G Select Language 🔻                                       |  |  |
| Welcome, John (WETZEL COUNTY SCHOOLS)                     |  |  |
| Verification of Student Eligibility                       |  |  |
| English 👻 🛛 😯 Contact Us                                  |  |  |
| Application Number                                        |  |  |
| Enter your application number                             |  |  |
| Previous Next                                             |  |  |
| Use Of Information Statement Non Discrimination Statement |  |  |

• If you enter the correct application number and see one of the messages below, you may not be required to verify your income. Or, your response was already received by the district and processed separately. In either case, you can contact your school district to confirm the application details.

| school <i>cafe</i> ≡                                      | school <i>cafĕ</i> ≡                                                                                                    |
|-----------------------------------------------------------|----------------------------------------------------------------------------------------------------|
| G Select Language ▼                                       | G Select Language 🔻                                                                                                    |
| Welcome, John (WETZEL COUNTY SCHOOLS)                     | Welcome, John (WETZEL COUNTY SCHOOLS)                                                                                                    |
| Verification of Student Eligibility                       | Verification of Student Eligibility                                                                                                    |
| English 👻 \varTheta Contact Us                            | English 👻 😶 Ontact Us                                                                                                    |
| Application Number                                        | Application Number                                                                                                    |
| Enter your application number 1101                        | Enter your application number<br>1153 		 Check                                                                                                    |
| This application number is invalid Previous Next          | Looks like a verification response has already been<br>submitted for this application. You'll receive a<br>notification regarding the results of your verification<br>when your school district processes the response. |
| Use Of Information Statement Non Discrimination Statement | Previous Next                                                                                                    |

• Once you've confirmed your application number, the system will ask you to confirm either 1. Your name, or 2. One of the children on that application is in your household. This is done to confirm a match. If either question is invalid, and you are sure that this is the correct application number, you should contact the child nutrition office for your district.

| school <i>café</i> ≡                                      | school <i>cafe</i> ≡                                      | school <i>cafĕ</i> ≡                                                                                                    |
|-----------------------------------------------------------|-----------------------------------------------------------|----------------------------------------------------------------------------------------------------|
| G Select Language 🔻                                       | G Select Language V                                       |                                                                                                    |
| Welcome, John (WETZEL COUNTY SCHOOLS)                     | Welcome, John (WETZEL COUNTY SCHOOLS)                     | Welcome, John (WETZEL COUNTY SCHOOLS)                                                                                                    |
| Verification of Student Eligibility                       | Verification of Student Eligibility                       | Verification of Student Eligibility                                                                                                    |
| English 👻 😶 Ocontact Us                                   | English 👻 🔁 Contact Us                                    | English 👻 \varTheta Contact Us                                                                                                    |
| Application Number                                        |                                                           | Application Number                                                                                                    |
| Enter your application number 1182   Check                | Enter your application number 1182   Check                | Enter your application number<br>1182                                                                                                    |
| We found a match!                                         | We found a match!                                         | We found a match!                                                                                                    |
| Are you John Smith?                                       | Are you John Smith?                                       | Are you John Smith?                                                                                                    |
| Previous Next                                             | Previous Next                                             | Try re-entering your application number. If you continue to have an issue with the correct identification code, please call your school's child nutrition office. |
| Use Of Information Statement Non Discrimination Statement | Use Of Information Statement Non Discrimination Statement |                                                                                                    |

• Once you've confirmed the match, you can choose to either respond, or decline to respond (note: declining will cause the students on the application to lose their benefits).

| Verification of Student Eligibility                                                                                                    |                                                                                                    |                                                                                                    |
|----------------------------------------------------------------------------------------------------|----------------------------------------------------------------------------------------------------|----------------------------------------------------------------------------------------------------|
| English 👻 🛛 Ocontact Us                                                                                                    | Do I have to respond to this request?                                                                                                    | Confirm Submission of Verification                                                                                                    |
| Do I have to respond to this request?<br>If you would like your child(ren) to continue to<br>receive meal benefits, you MUST respond by<br>selecting Yes, I want to respond' below and<br>proceeding with verification. If you do not wish for<br>them to receive further eligibility benefits for free or<br>reduced meals, please select 'No, I DO NOT want to<br>respond' below and we will no longer continue to<br>request income information from you. Please<br>understand that if you choose not to respond to this<br>request, your children will no longer receive free or<br>reduced-price meals. Failure to indicate or respond in<br>any way will be considered as a 'No Response'. | receive meal benefits, you MUST respond by<br>selecting 'Yes, I want to respond' below and<br>proceeding with verification. If you do not wish for<br>them to receive further eligibility benefits for free or<br>reduced meals, please select 'No, I DO NOT want to<br>request income information from you. Please<br>understand that if you choose not to respond to this<br>request, your children will no longer receive free or<br>any way will be considered as a 'No Response'.<br>Mes, I want to respond<br>No, I DO NOT want to respond | Application Number: 1182<br>Household Members:<br>• BAKER, CHELSEA B<br>• Smith, John<br>No documents are attached<br>G I choose NOT to respond, and I understand<br>my child(ren) will no longer receive free or<br>reduced-price meal benefits |
| Yes, I want to respond No, I DO NOT want to respond                                                                                                    | By choosing to NOT respond to verification you are<br>indicating that you understand your child(ren) will no<br>longer receive free or reduced-price meal benefits.<br>Are you sure you want to choose NOT to respond?                                                                                                    | A submitted response cannot be rescinded.                                                                                                    |
| Previous Next Use Of Information Statement Non Discrimination Statement                                                                                                    | Previous I do not want to respond                                                                                                    | No, I need make changes<br>Yes, submit my response                                                                                                    |

## **Responding to Verification**

To complete verification, you must either choose not to respond, or respond with proof of income.

• **No Income** - If you indicated that no one in the household receives income, the system will require you to upload documentation of how your living expenses are met, or the contact info of someone who can explain the type of financial assistance you receive (as well as the duration of benefits).

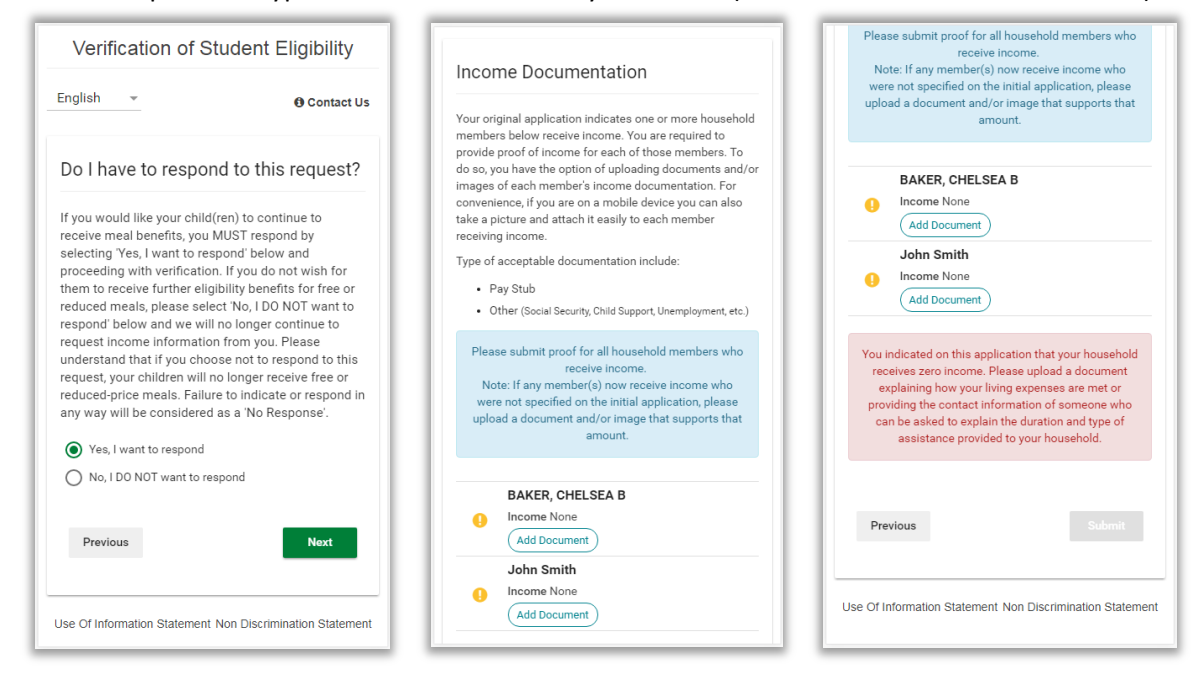

• You can upload proof for anyone in this scenario by clicking any Add Document button on the page.

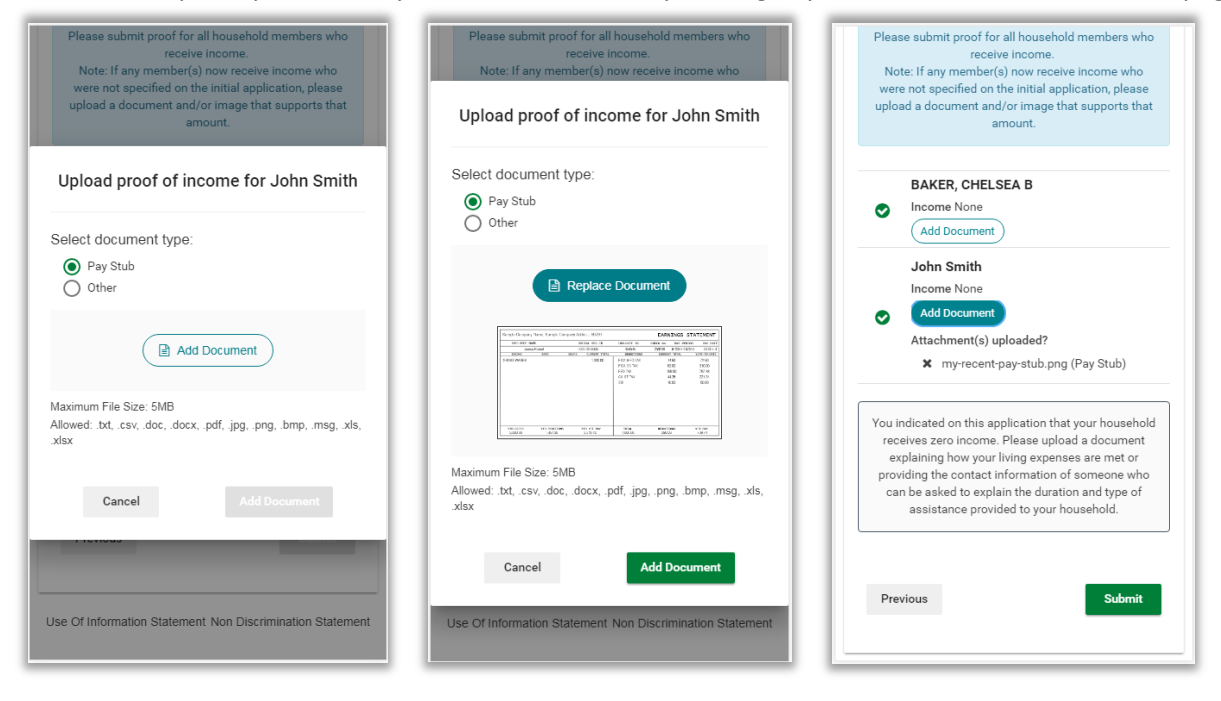

• Income for only certain members - In most instances, you won't be required to upload proof of income for every household member. You'll notice that those without income this case have a green checkmark displaying next to their name to indicate that proof is not required. However, you may still upload documentation for them if it is appropriate or if their financial situation has changed.

| Schoolcafe E                                                                                                 | Pay Stub     Other (Social Security, Child Support, Unemployment, etc.)  Please submit proof for all household members who receive income.  Note if security income.   | Please submit proof for all nousehold members who<br>receive income.<br>Note: If any member(s) now receive income who<br>were not specified on the initial application, please<br>upload a document and/or image that supports that<br>amount. |
|----------------------------------------------------------------------------------------------------|----------------------------------------------------------------------------------------------------|----------------------------------------------------------------------------------------------------|
| Verification of Student Eligibility                                                                          | Note: If any member(s) now receive income who<br>were not specified on the initial application, please<br>upload a document and/or image that supports that<br>amount. | AKERS, WILLIAM L C Income None Add Document                                                                                                    |
| English 👻 😶 Contact Us                                                                                       | AKERS, WILLIAM L                                                                                                    | Susan Akers Income None                                                                                                    |
| Application Number                                                                                           | Add Document      Susan Akers      Income None     Add Document                                                                                                    | Bob Akers<br>Income Work: \$600 (M)                                                                                                    |
| 1195     → Check       We found a match!       Is WILLIAM AKERS one of the students in your       household? | Bob Akers<br>Income Work: \$600 (M)<br>Proof is required<br>(Add Document)                                                                                             | Attachment(s) uploaded?<br>X AgencyEmaildocumentation.msg<br>(Other)                                                                                                    |
| Yes No Previous Next                                                                                         | * Income: M = Monthly, W = Weekly, E = Every 2 Weeks, T =<br>Twice Per Month, Y = Yearly                                                                               | * Income: M = Monthly, W = Weekly, E = Every 2 Weeks, T =<br>Twice Per Month, Y = Yearly<br>Previous                                                                                                    |
| Use Of Information Statement Non Discrimination Statement                                                    | Previous Submit                                                                                                    |                                                                                                    |

• Once you have uploaded proof of income for all required household members on your application, you can view a confirmation of your submission and then submit. Please note that you cannot withdraw a response once it is submitted without contacting your district personally.

| riease suomit proof for all nousenoid members who<br>receive income.<br>Note: If any member(s) now receive income who<br>were not specified on the initial application, please | school <i>café</i> ≡                                                     |
|----------------------------------------------------------------------------------------------------|--------------------------------------------------------------------------|
| upload a document and/or image that supports that                                                                                                    | G Select Language 🔻                                                      |
| Confirm Submission of Verification<br>Response                                                                                                    | Welcome, Bob (WETZEL COUNTY SCHOOLS)                                     |
|                                                                                                    | Verification of Student Eligibility                                      |
| Application Number: 1195<br>Household Members:                                                                                                    | English 👻 😶 Contact Us                                                   |
| AKERS, WILLIAM L     Timmy Akers     Attachment(s) uploaded?                                                                                                    | Thank You!<br>We've got what we need. You'll receive a notification once |
| A submitted response cannot be rescinded.      No, I need make changes                                                                                                    | your verification response has been processed.                           |
| Yes, submit my response                                                                                                    | Use Of Information Statement Non Discrimination Statement                |

After submission, your district will review your response and you will receive a letter on your Eligibility Notifications page regarding your benefits, or if more info is needed they will contact you personally.